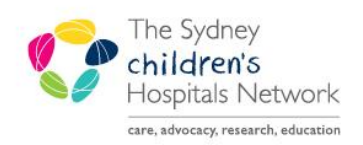

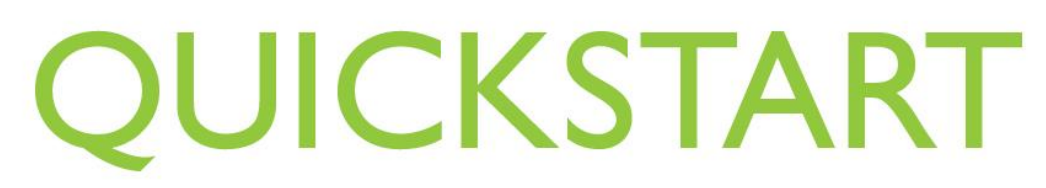

A series of helpful guides provided by the Information Technology Department

# Accessing Previous Anaesthesia Records for Anaesthetists

- There are multiple methods to access previous Anaesthesia Records. Each have their pros and cons.
- Once opened Anaesthesia Records can be printed by clicking on the printer icon.

#### Viewing Anaesthesia Record from the Anaesthesia Module Select Case Window

- 1. Enter patient name or MRN into the search field.
- 2. Enter a date range to capture the time frame of previous anaesthesia.
- 3. Click Search.

| jiNet: Anesthe | esia              |               |                    |         |            |                  |             |                               |                   |          |                 |                   |  |  |
|----------------|-------------------|---------------|--------------------|---------|------------|------------------|-------------|-------------------------------|-------------------|----------|-----------------|-------------------|--|--|
| View Wind      | dow Help          |               |                    |         |            |                  |             |                               |                   |          |                 |                   |  |  |
| Case Views     |                   |               |                    |         |            |                  |             |                               |                   |          |                 |                   |  |  |
| 🎦 Select Cas   | e                 |               |                    |         |            |                  |             |                               |                   |          |                 |                   |  |  |
| Search C       | riteria           |               |                    |         |            |                  |             |                               |                   |          |                 |                   |  |  |
| Surgical       | area:             | OpsSuite CHW  | 1                  |         |            | 24               | Start date: | 19/09/2018                    |                   | ÷ - 0000 |                 | *                 |  |  |
| Operatin       | ig room:          |               |                    |         |            | M 🔀              | End date:   | 09/10/2018                    | 018               |          |                 | ✓ 2359            |  |  |
| Patient n      | name:             | TRAIN, Anaest | thesia             |         |            | M 📈              |             |                               |                   |          |                 |                   |  |  |
| MRN:           |                   | 1374041       |                    |         |            | <b>M</b> 🔀       |             |                               |                   |          |                 |                   |  |  |
| Anesthe        | siologist:        |               |                    |         |            | <b>A X</b>       |             |                               |                   |          |                 |                   |  |  |
| Last doc       | umented:          |               |                    |         |            | <b>N</b>         |             |                               |                   |          |                 |                   |  |  |
| Case nu        | mber:             |               |                    |         |            | ×                |             |                               |                   |          |                 | Search            |  |  |
| Cases          |                   |               |                    |         |            |                  |             |                               |                   |          |                 |                   |  |  |
| Checked<br>In  | Record<br>Created | OR            | Name               | MRN     | Birthdate  | Anesthesiologist | Surgeon     |                               | Primary Procedure | S        | Burgery<br>Date | Surgery ^<br>Time |  |  |
|                |                   |               | TRAIN, Anaesthesia |         |            |                  | Alexande    | r, Angus (Medical Specialist) | Appendicectomy    |          | 9/09/2018       | 1:55              |  |  |
|                |                   | CHW OR 01     | TRAIN, Anaesthesia | 1374041 | 17/08/2010 |                  | Shun, Alt   | ert (Medical Specialist)      | Appendicectomy    |          | 5/10/2018       | 0:00              |  |  |
| < [            |                   |               |                    |         |            |                  |             |                               |                   |          |                 | •                 |  |  |
|                |                   |               |                    |         |            |                  |             |                               | ОК                | Cancel   | Blan            | k Record          |  |  |

- 4. A list of cases appears.
- 5. Double click on the relevant case **OR** select case and press OK.

| Cases         |                   |           |                    |         |            |                  |                                       |                   |                 |                   |   |
|---------------|-------------------|-----------|--------------------|---------|------------|------------------|---------------------------------------|-------------------|-----------------|-------------------|---|
| Checked<br>In | Record<br>Created | OR        | Name               | MRN     | Birthdate  | Anesthesiologist | Surgeon                               | Primary Procedure | Surgery<br>Date | Surgery ▲<br>Time |   |
|               |                   |           | TRAIN, Anaesthesia |         |            |                  | Alexander, Angus (Medical Specialist) | Appendicectomy    |                 | 1:55              | 1 |
|               |                   | CHW OR 01 | TRAIN, Anaesthesia | 1374041 | 17/08/2010 |                  | Shun, Albert (Medical Specialist)     | Appendicectomy    | 05/10/2018      | 0:00              |   |
| •             |                   |           |                    |         | m          |                  |                                       |                   |                 | ÷.                |   |
|               |                   |           |                    |         |            |                  |                                       | OK Cano           | el Blan         | k Record          |   |

6. This version of the Anaesthesia Record opens.

| SurgiNet: Anesthesia - [OSCHW-2018-687 [Finalized]]     Task View Document Window Help                                                                            |                                                                |                                          | . ē x                                                                                                    |
|----------------------------------------------------------------------------------------------------|----------------------------------------------------------------|------------------------------------------|----------------------------------------------------------------------------------------------------|
| 🗐 🗖 🗈 🗟 🖌 🍇                                                                                                    |                                                                |                                          |                                                                                                    |
| Select Case Views Unfinalize Case Suspend Case Med/Haud View Patient s chart Name TRAIN, Anaesthesia Case # OSCHW-2018-687 US8 12/08/2010 PhoceAse Appendicactory | OR. CHW OR 01<br>Sugron: Alexander, Angus (Medical Specialist) | Gender: Male<br>ASA Class: 2E            | Alergies. morphise<br>Heigit 130 cm                                                                                                  |
| Age: 8 years Surg Date: 19/09/2018 1:55<br>MRN: 1374041 Ansethetist: Rose, Stuart (Medi                                                                           | cal Specialist) Powerfictes: 💅                                 | Araes Type: General Anaesthetic          | Wegts: 36 kg<br>Sugery Cartilists: 0                                                                                                 |
|                                                                                                    | 14-15 14-20 14-25 14-30 14-35 14-40                            | 16.45 16.50 16.55 15.00 15.1             | 15-05-265 15-10 15-15 15-20 15-26 15-30                                                                                              |
| sucamethonium v 50 mg<br>S vecuronium v 4 mg                                                                                                    |                                                                |                                          | 50 mg *<br>4 mg *                                                                                                    |
| proportal 1% sv 100 microg amp sv 30 microg                                                                                                    |                                                                |                                          | 50 mcrog •<br>100 mg •                                                                                                    |
| ef CO2 - AN mm Hg                                                                                                    |                                                                |                                          | 25 26 29 24 24 25 26 27 26 27 27 27 27 27 27 27 27 27 27 27 27 27                                                                    |
| B H UZ-AN S<br>B MAC-AN                                                                                                    |                                                                |                                          | 4/ 72 81 33<br>0.8 0.402 0.1020.10<br>0.0 0.0 0.0 0.0 0.0                                                                            |
| S ef SEV - AN s<br>E Altmann's infusion 500mL ba 500 mL                                                                                                    |                                                                |                                          | 2 192 1105 04 05 0403040210<br>500-t                                                                                                 |
| Sp02 - AN %                                                                                                    |                                                                |                                          | 1 = = 99     99     99     99     200     200     200     200       1 = = 80     61     88     1 = = -     1 = -     1 = -     1 = - |
| HR - SpO2 - AN tem<br>Temp - AN teg c                                                                                                    |                                                                |                                          |                                                                                                    |
|                                                                                                    |                                                                |                                          | · · · · · · · · · · · · · · · · · · ·                                                                                                |
|                                                                                                    |                                                                |                                          | 50 <sup>180</sup><br>4 170                                                                                                    |
|                                                                                                    |                                                                |                                          | 30 tel<br>30 tel                                                                                                    |
|                                                                                                    |                                                                |                                          | 75 <sup></sup><br>70 <sup>140</sup>                                                                                                  |
|                                                                                                    |                                                                |                                          |                                                                                                    |
|                                                                                                    | NIANS                                                          | NACTI                                    |                                                                                                    |
|                                                                                                    |                                                                |                                          |                                                                                                    |
|                                                                                                    |                                                                |                                          |                                                                                                    |
|                                                                                                    |                                                                |                                          | x 60                                                                                                    |
|                                                                                                    |                                                                |                                          |                                                                                                    |
|                                                                                                    |                                                                |                                          | 15 30                                                                                                    |
|                                                                                                    |                                                                |                                          | 5 10<br>                                                                                                    |
| ů.                                                                                                    |                                                                | (m)                                      | 3                                                                                                    |
|                                                                                                    |                                                                | le le le le le le le le le le le le le l |                                                                                                    |
|                                                                                                    |                                                                |                                          | 8                                                                                                    |
| -                                                                                                    |                                                                | 2                                        | 5 Ross                                                                                                    |

7. Navigate along the timeline bar above the Anaesthesia Record by clicking right and left arrow.

## Pros and Cons of using this method to view.

#### <u>Pro's:</u>

- Familiarity. The Anaesthesia Record is viewed as it would have been seen in the operating theatre.
- Ease. You are able to scroll through the entire Anaesthesia Record.
- Print preview. Can view Anaesthesia Record in high definition without reducing the picture/text quality seen in Powerchart.

<u>Con's:</u>

- Requires opening SaAnaesthesia (or opening the Anaesthesia Record from the Anaesthesia Records widget in PowerChart, then selecting SaAnaesthesia).
- Anaesthesia Record needs to be searched for.
- Actions that were executed are not easily seen.

#### Viewing Anaesthesia Records from Anaesthesia Summary in Powerchart

 Anaesthesia records can be opened from either the Anaesthesia Records widget OR Documents widget.

| TRAIN, Anaesthesia 🛛 🛛                                                       |                                                         |                                              |                                                                                    |                                                |
|------------------------------------------------------------------------------|---------------------------------------------------------|----------------------------------------------|------------------------------------------------------------------------------------|------------------------------------------------|
| Royal Alexandra Hospital for Childr<br>TRAIN, Anaesthesia<br>** Allergies ** | <sup>ren</sup> MRN:1374041                              | Age:8 years<br>DOB:17/08/2010<br>Gender:Male | No Non-Clinical Alerts Reco<br>Dosing Wt: 36.00 kg (o<br>AdHoc Subscribe:Not Subsc | rded - Location<br>documente Adm:04/1<br>ribed |
| Menu <sup>‡</sup>                                                            | < 🔹 👻 👫 🛛 Anaesthesia Summa                             | ıry                                          |                                                                                    |                                                |
| Anaesthesia Summary                                                          | A 100% -                                                |                                              |                                                                                    |                                                |
| Management Plans                                                             | Annesthania Communi                                     |                                              |                                                                                    |                                                |
| Allergies 🕂 Add                                                              | Anaestriesia Summary                                    |                                              |                                                                                    |                                                |
| Appointments                                                                 | Document Launcher                                       | =•⊗                                          | Documents (4)                                                                      | =- 📀                                           |
| BTF Observation Chart                                                        | By Profession <sub>*</sub> Medical <sub>*</sub>         | Anaesthesia <del></del>                      | Last 3 weeks 🔻                                                                     |                                                |
| Clinical Notes 🕂 Add                                                         | Pre-Anaesthesia Evaluation PACU                         | Review                                       | My Documents                                                                       |                                                |
| Clinical Trials                                                              | Annestherin Denneder (4)                                | =- 0                                         | Note Tune Author                                                                   | Data/Time                                      |
| ContinuousDoc                                                                | Anaestnesia Records (4)                                 | =. *                                         | House Type Plantin                                                                 | Daday mina                                     |
| Documentation 🕂 Add                                                          | All VISITS                                              | · ·                                          | CHW Anaesthesia Printed                                                            | 05/10/18 10:10                                 |
| Form Browser                                                                 | Procedure Surgeon(s)                                    | Case Status                                  | Record<br>CHW Anaesthesia Printed                                                  | 19/09/18 14:38                                 |
| Growth Charts                                                                | Appendicecto Shun, Albert 05/10/20<br>my (Medical 16:27 | 018 Suspended                                | Record                                                                             | 15/05/10 14:50                                 |
| Histories                                                                    | Specialist)                                             |                                              | Pre-Anaesthesia Evaluation                                                         | 18/09/18 15:18                                 |

#### **Option 1: Viewing via Anaesthesia Records widget.**

1. Click on the Procedure hyperlink.

| Anaesthes          | ia Records                                     | (2)                 |             | ≡• ∾ |
|--------------------|------------------------------------------------|---------------------|-------------|------|
| All Visits         |                                                |                     |             |      |
| Procedure          | Surgeon(s)                                     | *                   | Case Status |      |
| Appendicect<br>omy | Alexander,<br>Angus<br>(Medical<br>Specialist) | 19/09/2018<br>17:55 | Finalized   |      |

2. This version of the Anaesthesia Record opens.

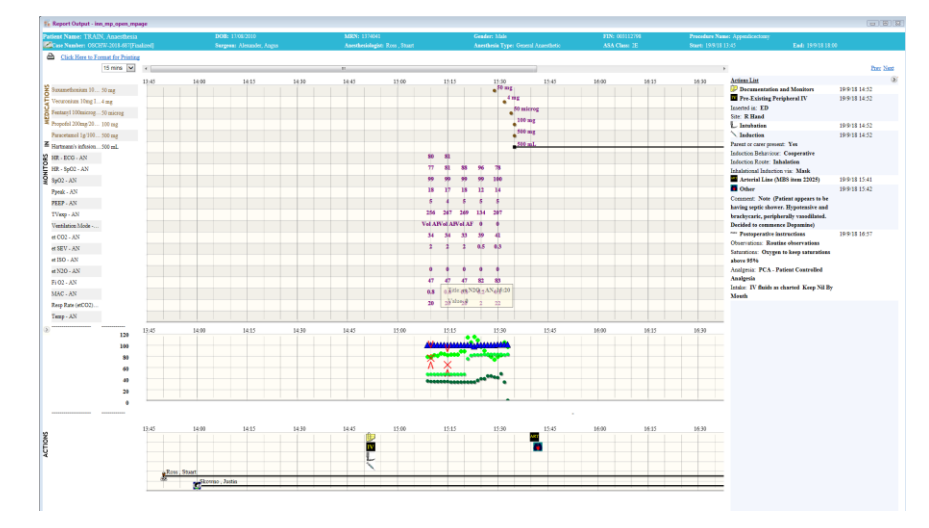

#### Pros and Cons of using this method to view.

<u>Pro's:</u>

- The entire Anaesthesia Record is condensed into one page.
- Medication, fluids and actions are easy to view.

<u>Con's:</u>

- Difficult to view the patient's physiological parameters.
- Can take minutes for record to open depending on the length of the Anaesthesia Record.

# **Option 2: Viewing via Documents widget.**

1. Click on the Note Type hyperlink CHW Anaesthesia Printed Record.

| Documents (3) 🕂                   |                 | =              |
|-----------------------------------|-----------------|----------------|
| ast 1 weeks for all visits 🔻      |                 |                |
|                                   | ~ ~ /           |                |
| My Documents                      |                 |                |
| Note Type                         | Author          | Date/Time      |
| CHW Anaesthesia Printed<br>Record | Voeder, Heather | 19/09/18 14:38 |

2. This version of the Anesthesia Record opens.

| P TRAIN, Anaesthesia - 1374041 19 Sep 2018 14:38                                                                                                    |                                                                                                    |                                                             |
|----------------------------------------------------------------------------------------------------|----------------------------------------------------------------------------------------------------|-------------------------------------------------------------|
| <b>幸田 (19</b> )が × ×  10 × +  10  用 4                                                                                                    | 55 V                                                                                                    |                                                             |
| TRAIN, Anaesthesia Male 8 years DOB:17/08/2010                                                                                                    |                                                                                                    |                                                             |
|                                                                                                    |                                                                                                    |                                                             |
| Poyal Alexandra Hospital for Children<br>The Sydney Childrens Hospital Network - Westmead<br>WESTMEAD NSW 2145<br>WESTMEAD, NSW 2145                                                                                                    | CHW Anaesthesia Record<br>Date Finalized: 20/09/2018 17:20<br>Page 1 of 3                                                                                                    | TRAIN, Anaesthesia                                          |
| OR: CHW OR 01<br>Surgery Dete: 1909(20181:55<br>Surgern: Alexander: Angus (Medical Specialist)<br>Anesthesiologist: Poss, Suart (Medical Specialist)<br>Anesthesiologist: Poss, Suart (Medical Specialist)<br>As A Class: 2E                                                                                                    | DOB: 17/08/2010<br>AGE: 8 years<br>Gender: Male<br>NPO:                                                                                                    | Height 130 cm<br>Weight 36 kg<br>Allergies, monohine        |
| Name Total Houses                                                                                                    | 15/10 15/15 15/20 15/25 15/30 15/35 15/40 15/45                                                                                                    | 16/50 15/55 16/00 16/05 16/10 16/15 16/20 16/25 16/30 16/35 |
| suxamethonium IV 50 mg                                                                                                    | 50 mg •                                                                                                    |                                                             |
| fentaryl 100 microg amp IV 50 microg                                                                                                    | 4 mg •<br>50 microg •                                                                                                    |                                                             |
| propotol 1% IV 100 mg<br>paracetamol IV IV 500 mg                                                                                                    | 100 mg •<br>500 mg •                                                                                                    |                                                             |
| et CO2 - AN                                                                                                    | 000005<br>24 24 23 29 41                                                                                                    |                                                             |
| Fi O2 - AN                                                                                                    | 47 47 47 82 83                                                                                                    |                                                             |
| et SEV - AN %                                                                                                    | 2 2 2 0.5 0.3                                                                                                    |                                                             |
| et N2O - AN %                                                                                                    | lintake                                                                                                    |                                                             |
|                                                                                                    |                                                                                                    |                                                             |
| Hartmann's infusion 500mL bag 500 mL                                                                                                    |                                                                                                    | 500 mL -                                                    |
| Hartmann's infusion 500mil, bag 500 mil.                                                                                                    | 17.00 <b></b>                                                                                                    | ÷                                                           |
| Nametal       Image: Normal State       Image: Normal State       Image: Normal State         Nametal       Nametal       Image: Normal State       Image: Normal State       Image: Normal State         Nametal       Nametal       Image: Normal State       Image: Normal State       Image:                                                                                                    |                                                                                                    |                                                             |
| Hatmann's infusion 500mi, bag   500 mi,<br>« (<br>Pina<br>Result Date: 19 September 2018 14.38<br>Verified By: Voades, Heather on 20 September 2018                                                                                                    | I Report *                                                                                                    | +                                                           |
| Harmann's exhiston 500mt, bag (500 mt, )<br>* i<br>* Fina<br>Result Date: 19 September 2018 14.38<br>Verded By: Vouden, Headher on 28 September 2018                                                                                                    | <br>I Report *                                                                                                    | • · · · · · · · · · · · · · · · · · · ·                     |
| Harmann's exhiston 500mt, bag (500 mt,<br>* i * Fina<br>Result Date: 19 September 2018 14.38<br>Verlied Dy. Voader, Heather in 20 September 2018                                                                                                    | I Report *                                                                                                    | ÷                                                           |
| Tlafframm's evision 500ms, bag (500 ms, )<br>* Find   * Find * Find   Result Date: 19 September 2018 51.33   Verfied By: Voader, Heather on 20 September 2018                                                                                                    | i Report *                                                                                                    | •                                                           |
| Harmon's erkuson 500m, bag 100 m,<br>✓ i ✓ Fina * Fina Result Date: 19 Systember 2018 51.31<br>Verfiel By: Voaden, Heather on 28 September 2018                                                                                                    | IReport *                                                                                                    | *                                                           |
| Harmon's entration 500ms, bag (500 ms,<br>* i * Fina Result Date: 11 September 2018 14.33 Verified By: Vouden, Headfort on 20 September 2018                                                                                                    | i Report *                                                                                                    | •                                                           |
| Tlafframm's eviduan 500ms, bag 100 ms,<br>C I<br>* Find<br>Result Date: 19 September 2019 14.3<br>Verded By: Voudes, Heather in 20 September 2018                                                                                                    | i Report *                                                                                                    | *                                                           |
| Tlaffmont's erkuson 500ms, bag   500 ms,  <br>≮' <br>* Find<br>Result Date: 19 September 2018 14 30<br>Verfed By: Voader, Heather on 20 September 2018                                                                                                    | i Report *<br>17:00                                                                                                    | *                                                           |
| Tlarimon's physion 500ms, bag   500 ms,  <br>✓                                                                                                    | IReport *                                                                                                    | *                                                           |
| Provide Accession (Normality Control of the Control of the Contro of the Control of the Control of the Control of the Contr              |                                                                                                    | *                                                           |
| Contractional visual visual visual Collaboration visual visual visu |                                                                                                    |                                                             |
| Transmitte Ansaton 500ms, bag 1500 ms,<br>r I<br>P I Suptember 2015 3 M I<br>Verfed By: Voader, Heather on 20 Suptember 2018<br>Action 101<br>Action 101<br>Action Performed By Performed Date Action Stean                                                                                                    | Image: Image: |                                                             |

3. Drag lower bar of document to expand Anaesthesia Record, scroll up & down to view.

|                   |                |            |                 |               |                    |                         |          |            |          |                      |         |          |         |         | 0.000.71 |
|-------------------|----------------|------------|-----------------|---------------|--------------------|-------------------------|----------|------------|----------|----------------------|---------|----------|---------|---------|----------|
| i; + + ≙          | H <b>4</b> 8 + |            |                 |               |                    |                         |          |            |          |                      |         |          |         |         |          |
| years DOB:17/     | 08/2010        |            |                 |               |                    |                         |          |            |          |                      |         |          |         |         |          |
| • + = 🖬           | III 🖗          |            |                 |               |                    |                         |          |            |          |                      |         |          |         |         |          |
|                   |                |            |                 | CH            | W Anae             | sthesia                 | Record   |            | TI       | RAIN, A              | naest   | nesia    |         |         |          |
| k - Westmead      |                |            |                 | De            | te Finalizeo<br>Pa | : 20/09/20<br>ne 1 of 3 | 817:20   |            | 130      | 4041                 | 697     |          |         |         |          |
|                   |                |            |                 |               |                    |                         |          |            | Ap       | pendicector          | ny      |          |         |         |          |
|                   |                | -          | DOB:            | 17/08         | /2010              |                         |          |            |          |                      | -       |          |         |         |          |
| (Medical Speciali | eft            |            | AGE:<br>Georder | 8 yea<br>Mala | rs                 |                         |          |            |          |                      |         |          |         |         |          |
| ical Specialist)  | *9             |            | NPO:            |               |                    |                         |          |            |          | Height:              | 130 cm  |          |         |         |          |
| tic               |                |            |                 |               |                    |                         |          |            |          | Weight<br>Allergies: | 36 kg   |          |         |         |          |
| Total are         | cam 15:1       | 0 15:11    | 5 15,20         | 15/2          | 5 15 30            | 15,35 1                 | 540 154  | 45 15,50   | 15:55 16 | DO 16 D              | 5 16:10 | 16,15 16 | (20 16) | 25 16.3 | 0 16:35  |
|                   |                |            |                 |               | Mei                | ications                |          |            |          |                      |         |          |         |         |          |
| 50 mg             |                |            |                 | 50            | I mg•              |                         |          |            |          |                      |         |          |         |         |          |
| 50 microg         |                |            |                 |               | 50 micros          | •                       |          |            |          |                      |         |          |         |         |          |
| 100 mg            |                |            |                 |               | 100 1              | ng•                     |          |            |          |                      |         |          |         |         |          |
| 500 mg            |                |            |                 |               | 500 (              | ng •                    |          |            |          |                      |         |          |         |         |          |
|                   | 34             | 34         | 33              | 39            | 41                 | Jases                   |          |            |          |                      |         |          |         |         |          |
|                   | 47 •           | 47         | 47              | 82            | 83                 |                         |          |            |          |                      | -       |          |         | -       |          |
|                   | 0.8            | 0.8        | 0.8             | 0.2           | 0.1 •              |                         |          |            |          |                      |         |          |         |         |          |
|                   | 2 .            | 2 •        | 2 •             | 0.5           | 0.3                |                         |          |            |          |                      |         |          |         |         |          |
|                   | 0              | Uţ         | 0 1             | Uţ            | 0 <b>†</b>         | et e la                 |          |            |          |                      |         |          |         |         |          |
| 500 mL            |                |            |                 |               |                    |                         |          |            |          |                      | 500 mL  |          |         |         |          |
|                   |                | 00         | 001             | 001           | M                  | anitors                 |          |            |          |                      |         |          |         |         |          |
|                   | 60             | 81         | - 1             |               | 100                | -                       |          | _          | _        |                      | -       | _        |         | -       | -        |
|                   | 774            | 81         | 88              | 96            | 78                 | -                       |          |            | _        |                      | _       |          |         | _       | _        |
|                   | 20             | 20         | 20              | 2             | 22                 |                         |          |            |          |                      |         |          |         |         |          |
|                   | 250            | 267        | 209             | 134           | 207                | _                       | -        |            | _        |                      | _       |          |         |         | _        |
|                   | 5              | 4          | 5               | 5             | 5                  |                         |          | _          | _        |                      | _       | -        |         | _       | _        |
|                   | Vol AF         | Vol AF • 1 | VOLAF+          | 0             | 0                  |                         |          |            |          |                      |         |          |         |         |          |
| 100 190           | A4             | ****       |                 |               |                    |                         |          |            |          |                      |         |          |         |         |          |
| 90 180            |                |            |                 | _             |                    |                         |          |            |          |                      |         |          |         |         |          |
| 85 170            |                |            |                 |               |                    |                         |          |            |          |                      |         |          |         |         |          |
| 80 100            |                |            |                 |               |                    |                         |          |            |          |                      |         |          |         |         |          |
| 70 140            |                |            |                 |               |                    |                         |          |            |          |                      |         |          |         |         |          |
| 65 130            |                |            |                 |               |                    |                         |          |            |          |                      |         |          |         |         |          |
| 60 120            |                | -          |                 | •••           |                    | -                       |          |            |          |                      |         |          |         |         | -        |
| 50 100            | Y              |            |                 | • 1           | · •                |                         |          |            |          |                      |         |          |         |         |          |
| 45 90             |                | ľ.         |                 | - I•          |                    |                         |          |            |          |                      |         |          |         |         |          |
| 40 80             | *              |            |                 |               | -                  | -                       |          |            |          |                      |         |          |         |         |          |
| 30 60             | •              | - *        |                 |               |                    |                         |          |            |          |                      |         |          |         |         |          |
| 25 50             |                | - 1        |                 |               |                    |                         |          |            |          |                      |         |          |         |         |          |
|                   |                |            |                 | -             | 81                 |                         |          |            |          |                      |         |          |         |         | -        |
|                   |                |            |                 |               |                    |                         |          |            |          |                      |         |          |         |         |          |
|                   |                |            |                 |               |                    |                         |          |            |          |                      |         |          |         |         |          |
| ed Date Action    | Status Comm    | ent P      | roov Perso      | nnel          | Requested Bi       | Reque                   | ted Date | Request Co | mment    |                      |         |          |         |         |          |
|                   |                |            |                 |               |                    | . togot                 |          |            |          |                      |         |          |         |         |          |
|                   |                |            |                 |               |                    |                         |          |            |          |                      |         |          |         |         |          |

### Pros and Cons of using this method to view.

<u>Pro's:</u>

- The Anaesthesia Record has a similar appearance to original paper records.
- Medication, fluids, gases and physiological parameters are easy to view.

<u>Con's:</u>

- Initially the document opens requiring scrolling up and down, and must be dragged down and expanded to view.
- If the documented is zoomed in, the image viewer in PowerChart reduces the picture/text quality.